# LOGICIEL CHRONOMASK<sup>®</sup> GUIDE D'UTILISATION

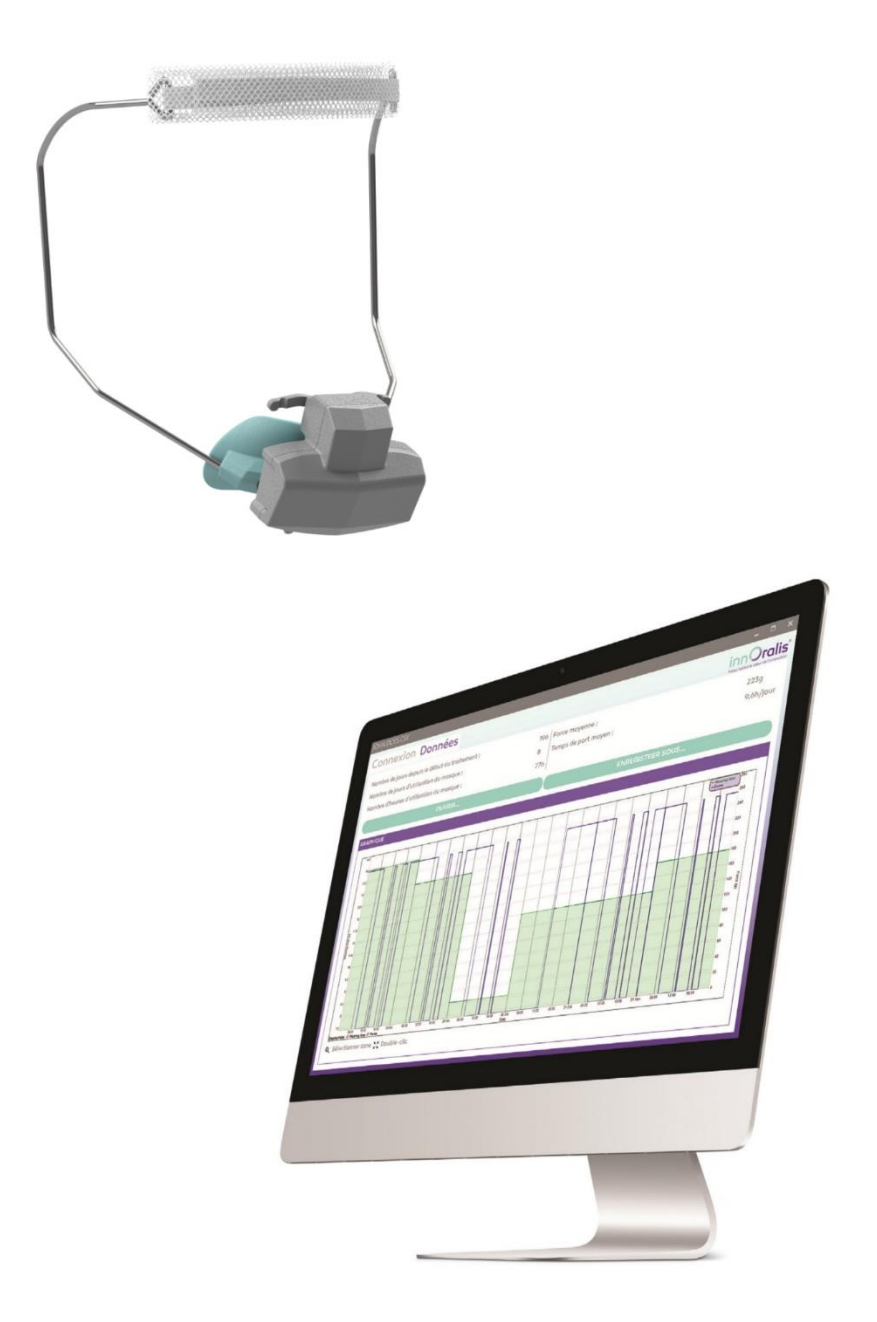

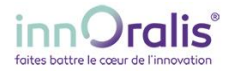

## 1. UTILISER LE LOGICIEL CHRONOMASK<sup>®</sup>

## A PROPOS DU LOGICIEL CHRONOMASK®

Le logiciel Chronomask<sup>®</sup> est un outil logiciel permettant de programmer, enregistrer et analyser les données enregistrées par le module d'accompagnement pour Chronomask<sup>®</sup>.

Apprendre à utiliser ce logiciel n'a rien de compliqué mais cela suppose de bien comprendre les termes, les concepts et les méthodes employés dans cette notice. Nous vous conseillons d'étudier ce manuel en détail avant d'utiliser le logiciel.

## **Configuration requise**

Avant d'installer le logiciel Chronomask<sup>®</sup>, veuillez-vous assurer que votre ordinateur satisfait au minimum à la configuration suivante :

| Processeur               | Intel 800MHz (Intel core 2 Duo 2 Ghz recommandé)   |
|--------------------------|----------------------------------------------------|
| RAM                      | 256 Mo (2Go <b>recommandé</b> )                    |
| Espace disque disponible | 200Mb                                              |
| Système d'exploitation   | Windows 10, Windows 7, Windows Vista ou Windows XP |

 Téléchargez le logiciel sur notre site internet sur la page produit du module d'accompagnement pour Chronomask<sup>®</sup> : <u>https://www.innoralis.fr/fr/shop/Chronomaskr-connecte</u>
Le fichier de téléchargement de trauve dess le rubrique dessumentation et e

Le fichier de téléchargement se trouve dans la rubrique documentation et se nomme : Chronomask\_Setup.msi.

- Pour installer le logiciel Chronomask<sup>®</sup>, double-cliquez sur l'icône Chronomask\_Setup.msi et suivez les instructions à l'écran.
- Pour lancer le logiciel Chronomask<sup>®</sup>, double-cliquez sur l'icône correspondante sur le bureau, ou sélectionner Démarrer > Tous les programmes > Innoralis > Chronomask dans le menu Démarrer.

## EXPLORATION DE LA PAGE DE DEMARRAGE

La page de démarrage se présente sous cette forme :

| 🕠 INNORALIS CHRONOMASK - PAS DE CHRONOMASK                                                                     | _ 0      | ×   |  |  |
|----------------------------------------------------------------------------------------------------|----------|-----|--|--|
| Connexion Données                                                                                              | innOra   | lis |  |  |
|                                                                                                    | français |     |  |  |
| PARAMÉTRAGE DU CHRONOMASK EN DÉBUT DE TRAITEMENT                                                               |          |     |  |  |
| Nom du patient : 🛛 A définir                                                                                   |          |     |  |  |
|                                                                                                    |          |     |  |  |
| Configurez le Chronomask uniquement au début de chaque traitement.                                             |          |     |  |  |
| 🛕 Aucune donnée ne sera enregistrée si le boîtier n'est pas synchronisé.                                       |          |     |  |  |
| Date et heure de l'appareil :                                                                                  |          |     |  |  |
| SVNCHRONISER CHRONOMASK                                                                                        |          |     |  |  |
| Synchronisez le Chronomask uniquement après chaque changement de pile.                                         |          |     |  |  |
| LECTURE DES DONNÉES EN COURS DE TRAITEMENT                                                                     |          |     |  |  |
| Téléchargez les données du patient dans son dossier avant de les visualiser dans l'onglet "Données".           |          |     |  |  |
| TÉLÉCHARGER LES DONNÉES                                                                                        |          |     |  |  |
|                                                                                                    |          |     |  |  |
| Niveau de pile :                                                                                               |          |     |  |  |
| PARAMÉTRAGE DU CHRONOMASK EN FIN DE TRAITEMENT                                                                 |          |     |  |  |
| Effacez la mémoire lors d'un changement de patient ou lorsque la mémoire est supérieure à 80%.                 |          |     |  |  |
| 🛕 En cas d'éffacement des données en cours de traitement, l'application smartphone ne sera plus fonctionnelle. |          |     |  |  |
| Mémoire :                                                                                                    |          |     |  |  |
| REEKCER LA MÉNORE                                                                                              |          |     |  |  |
|                                                                                                    |          |     |  |  |

- 2 onglets permettent d'utiliser correctement le logiciel :
  - L'onglet « Connexion » propre au module et qui permet de le paramétrer
  - L'onglet « Données » qui permet de visualiser les données sur le module ou bien de revoir d'anciennes données téléchargées
- Le bouton <sup>(2)</sup> vous permet d'actualiser le logiciel si jamais vous ne visualisez pas le module branché.
- Pour changer la langue du logiciel, cliquez sur le bouton français et choisissez la langue désirée.

#### CONNEXION DU MODULE

Afin d'éviter tout problème d'appairage, nous vous recommandons de brancher le module avant de lancer le logiciel.

## $\Delta$ Toujours utiliser le câble USB fourni, l'utilisation d'un autre câble USB pourrait endommager le module

- Branchez le câble USB fourni au port USB de l'ordinateur
- Branchez le câble USB sur le port USB du module d'accompagnement
- Lancez le logiciel PC

Si toutefois le logiciel a été lancé avant de brancher le module, il est possible d'afficher le module alors branché en actualisant le logiciel à l'aide du curseur 2.

#### KIT DE MOTIVATION PATIENT

Un kit de motivation du patient est disponible en complément de ce module contenant :

- Une application smartphone ou le patient suit l'histoire d'Ekyoki, un petit Panda qui est à la recherche de ses parents et a besoin de l'aide de l'énergie du Chronomask pour y arriver. Toutes les semaines, le patient connecte son module à l'application et s'il a bien porté son masque (à minima 12h/jour), il débloque l'histoire suivante
- Un jeu de cartes à collectionner retraçant les aventures d'Ekyoki et un poster de suivi des aventure d'Ekyoki

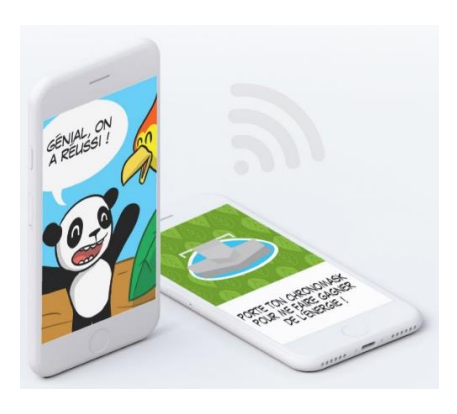

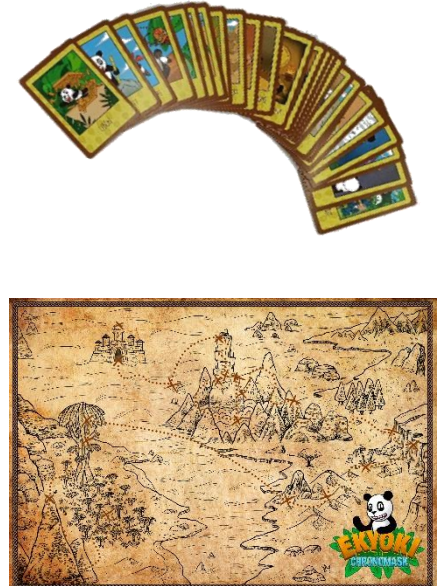

## AIDE

Si vous avez besoin d'aide avec notre dispositif, contactez-nous à l'adresse : contact@innoralis.fr.

Les notices et guides d'utilisation sont disponibles au format électronique sur notre site : <u>www.innoralis.fr</u>

## 2. PARAMETRER LE MODULE AVANT UTILISATION

Avant toute utilisation du module d'accompagnement, il faut le paramétrer pour votre patient sous peine de n'avoir aucune donnée enregistrée.

## PRESENTATION PAGE CONNEXION

- La section « Paramétrage du Chronomask<sup>®</sup> en début de traitement » permet de configurer le module avant toute utilisation pour un patient
- La section « Lecture des données en cours de traitement » permet de télécharger les données enregistrées sur le module lors des rendez-vous avec le patient
- La section « Paramétrage du Chronomask<sup>®</sup> en fin de traitement » permet de remettre à zéro le module afin de pouvoir l'utiliser pour un autre patient

## PARAMETRAGE DU MODULE

Branchez le module à l'ordinateur en suivant les instructions du Chapitre 1.

Une fois le module détecté par le logiciel, la page de démarrage change comme suit :

| INNORALIS CHRONOMASK - PATIENT_SN053             |                                                                                | - = ×      |
|--------------------------------------------------|--------------------------------------------------------------------------------|------------|
| Connexion Données                                |                                                                                | innOralis  |
| 0                                                |                                                                                | français v |
| PARAMÉTRAGE DU CHRONOMASK EN DÉBUT DE TRAITEMENT |                                                                                |            |
| Nom du patien                                    | it: Patient_SnO53                                                              |            |
|                                                  | CONFIGURER LE CHRONOMASK                                                       |            |
| Configurez le C                                  | hronomask uniquement au début de chaque traitement.                            |            |
| Aucune donr                                      | née ne sera enregistrée si le boitier n'est pas synchronisé.                   |            |
| Date et heure                                    | de l'appareil : 07/02/2020 12:44:10                                            |            |
|                                                  | SYNCHRONISER CHRONOMASK                                                        |            |
| Synchronisez le C                                | hronomask uniquement après chaque changement de pile.                          |            |
| LECTURE DES DONNÉES EN COURS DE TRAITEMENT       |                                                                                |            |
| Téléchargez les données du p                     | atient dans son dossier avant de les visualiser dans l'onglet "Données".       |            |
|                                                  | TÉLÉCHARGER LES DONNÉES                                                        |            |
| Niveau de pile :                                 | Bon                                                                            |            |
| PARAMÉTRAGE DU CHRONOMASK EN FIN DE TRAITEMENT   |                                                                                |            |
| Effacez la mémoire lors d'un                     | n changement de patient ou lorsque la mémoire est supérieure à 80%.            |            |
| A En cas d'éffacement des données                | s en cours de traitement, l'application smartphone ne sera plus fonctionnelle. | 8          |
| Mémoire : 0,0                                    | ۵%                                                                             |            |
|                                                  | EFFACER LA MÉMOIRE                                                             |            |

#### RENSEIGNER LE NOM DU PATIENT

- Cliquez sur le champ où il est indiqué « Patient\_SnXXX » où XXX indique le numéro de série de la carte
- Remplacez ce champ par le nom et/ou prénom de votre patient
- Validez ce changement en cliquant sur le bouton

## **CONFIGURER LE CHRONOMASK**

- Une fenêtre de confirmation vous informe que l'heure et la date du module vont être synchronisées en même temps, validez l'opération.
- Votre module est maintenant prêt pour le traitement.
- **3.** RECUPERATION DES DONNEES EN COURS DE TRAITEMENT ET EXPLOITATION DU GRAPHIQUE

Afin de pouvoir visualiser le temps de port du Chronomask<sup>®</sup>, il faut récupérer les données enregistrées sur le module.

## **R**ECUPERATION DES DONNEES

Branchez le module à l'ordinateur en suivant les instructions du Chapitre 1.

Une fois le module connecté, vérifiez que le module en cours d'utilisation est bien celui de votre patient à l'aide du nom affiché dans le champ « Nom du patient »

Vérifiez que la date et l'heure du module sont à jour sinon synchronisez la date et l'heure à l'aide du bouton

## SYNCHRONISER CHRONOMASK

Vérifiez également que le niveau de la pile est bon sous peine que le module ne fonctionne plus.

Si le niveau de pile est faible, changez la pile en suivant la procédure de la notice du module d'accompagnement, puis synchronisez le Chronomask à l'aide du bouton précédent.

Téléchargez les données stockées en cliquant sur le bouton

## TÉLÉCHARGER LES DONNÉES

Une fenêtre s'ouvre vous demandant où enregistrer le fichier de données. Choisissez alors le dossier du patient.

NB : Lors du premier téléchargement des données, la fenêtre vous amène sur le dossier utilisateur. Une fois le premier enregistrement de données fait dans le dossier patient, le prochain téléchargement des données ouvrira la fenêtre d'enregistrement dans le dossier où a été enregistré le précédent fichier. Une fois le fichier de données enregistré, le logiciel affiche automatiquement la page « Données » avec le graphique du temps de port du module.

#### PRESENTATION PAGE DONNEES

La page « Données » se distingue en 2 sections :

- La section « En-tête » vous permet de connaitre très rapidement des données moyennes
  - o Date du début du traitement : date du paramétrage initial du module
  - Nombre de jours depuis le début du traitement : jours écoulés entre le début du traitement et le jour de téléchargement des données
  - Nombre de jours de port du masque : nombre de jours où le patient a porté son masque
  - Nombre d'heures de port du masque : Cumul des heures de port du masque depuis le début du traitement
  - Force moyenne : force moyenne exercée pendant le traitement
  - Temps de port moyen : Moyenne de temps de port par jour du masque
- Le graphique vous permet de visualiser en détail comment a été porté le Chronomask®

## UTILISATION DU GRAPHIQUE

Le graphique vous donne une information claire et rapide du temps de port ainsi que la force exercée.

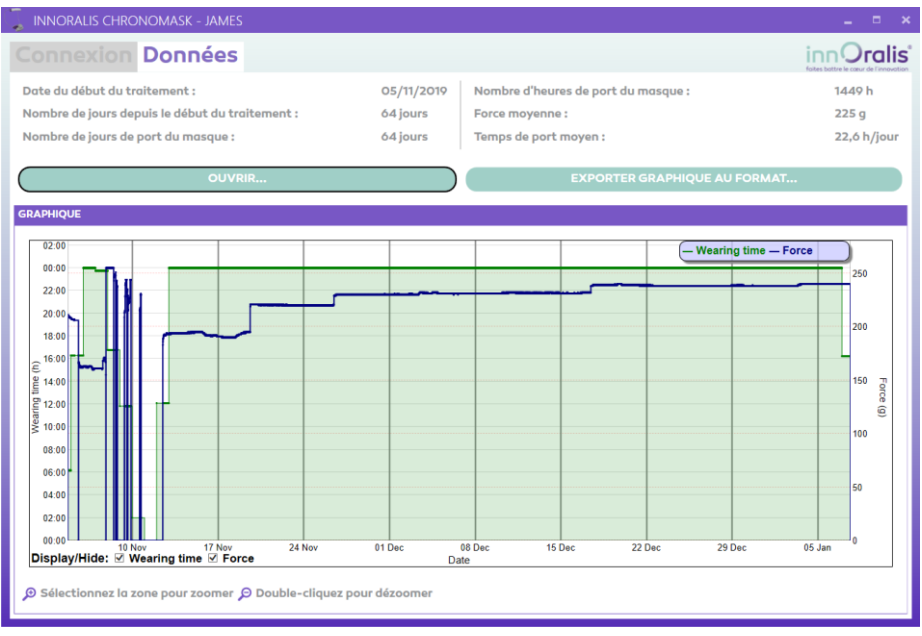

## - Donnée ponctuelle

En mettant le curseur de la souris sur le graphique, il vous est possible de connaitre les valeurs mesurées à un instant donné. Ces valeurs s'affichent en haut à droite du graphique

- o Date et heure
- o Temps de port
- o Force exercée

## - Choix des données affichées

Il vous est possible de ne visualiser que le temps de port, ou que la force exercée ou les 2 en même temps.

Pour cela cochez ou décochez les cases « Wearing time » et « Force » en bas à gauche du graphique.

#### - Zoom sur période

Afin d'analyser en détail une certaine période, il est possible de réaliser un « zoom » sur la période souhaitée.

Il vous suffit de réaliser un clic gauche de la souris sur le graphique au début de la période désirée puis de glisser votre souris jusqu'à la fin de la période souhaitée puis relâcher le clic de la souris.

Afin de réafficher la totalité du graphique, réaliser un double clic gauche sur le graphique.

## 4. EFFACER TOUTES LES DONNEES DU MODULE

Une fois le traitement terminé avec un patient, il vous est possible de réutiliser le module pour un autre patient.

## ▲ Cette manipulation est irréversible, toutes les données stockées seront définitivement supprimées

Branchez le module à l'ordinateur en suivant les instructions du Chapitre 1.

Sur la page d'accueil, cliquez sur le bouton

## **EFFACER LA MÉMOIRE**

Une page de confirmation vous demande si vous souhaitez vraiment effacer toutes les données de l'appareil.

Confirmez par « OK ».